#### Ultimate check out 4.3

De webshops van Compad Studio maken gebruik van een Ultimate Check out. Dit is een instellingsmenu waar alle instellingen opgegeven kunnen worden die van invloed zijn op het de levering. De instellingen welke hier ingesteld worden zullen zichtbaar zijn wanneer de klant gaat afrekenen.

Sommige instellingen kunnen al eerder effect hebben in de webshop, wanneer er namelijk een product enkel op een bepaalde dag beschikbaar is (maandag) en de klant wil een product bestellen welke enkel op een andere dag beschikbaar is (dinsdag), dan geeft de webshop dit al aan op het moment dat de klant het wil toevoegen aan zijn winkelmandje met de melding: "Het gekozen product kan niet tegelijk besteld worden met een ander product uit uw winkelmandje". Op deze manier weet de klant direct dat deze producten niet samen gaan en hoeft hiervoor niet eerst het hele besteltraject te doorlopen.

#### **Ultimate Check out instellingen**

Ga naar:

- Ultimate Plugins
- Ultimate Checkout

### Kalender instellingen

| 🛍 Kalender instellingen                                                                                                    | ~ |
|----------------------------------------------------------------------------------------------------|---|
| Kalender 🗹                                                                                                    |   |
| Tijdselector 🗹                                                                                                    |   |
| Prijs gebaseerd op de afhaalbe en de de de de de de de de de de de de de                                                                                                    |   |
| Minimum besteldagen 1 🖪                                                                                                    |   |
| Maximum besteldagen 40                                                                                                    |   |
|                                                                                                    |   |
| Leverings instellingen                                                                                                    | ~ |
| Leverings methodes                                                                                                    |   |
| Beiden V                                                                                                    |   |
| Standaard levermethode                                                                                                    |   |
| Afhalen 🗸                                                                                                    |   |
| Standaard afhaalpunt                                                                                                    |   |
| Winkel Maastricht 🗸                                                                                                    |   |
| Standaard bezorgmethode                                                                                                    |   |
| Bezorgservice ma ✓                                                                                                    |   |
| Amaapunten details                                                                                                    |   |
| Naam 🗸                                                                                                    |   |
| Last bezorgmethode                                                                                                    |   |
| Selecter Latste bezorgadred                                                                                                    |   |
| Toegestane klanten voor                                                                                                    |   |
| econgen                                                                                                    |   |
| Betalen op rekening X - Factuurkant X                                                                                                    |   |
| torgestatic katteri voor<br>afhalen                                                                                                    |   |
|                                                                                                    |   |
|                                                                                                    |   |
| Bonuspunten instellingen                                                                                                    | ~ |
| Bonuspunten toevoegen bij                                                                                                    |   |
| order betaald                                                                                                    |   |
| sonspunet vezzveren m<br>weshong, en kel voor weshops                                                                                                    |   |
| die geen koppeling hebben                                                                                                    |   |
|                                                                                                    |   |
| Zet dag voor de leveringsdatum                                                                                                    |   |
| Het gekozen product kan op het                                                                                                    |   |
| Information and Operating and Annual Annual An |   |
| vertaling voor de bezorgdatum                                                                                                    |   |
| en dag u                                                                                                    |   |

#### Kalender instellingen

**Kalender** – hiermee kunt u aangeven of u wel of niet gebruik wilt maken van een kalender in uw afrekenpagina.

**Tijdselector** – hiermee kunt u aangeven of u tijdblokken in de afrekenpagina wilt. Het aantal leveringen per tijdblok kunt u aangeven bij "**levertijden**"

**Prijs gebaseerd op afhaal/bezorgdatum** – hiermee geef je aan dat een aanbieding alleen geldig is op de dag van levering. Deze functie moet aanstaan wanner u wilt dat "de kortingen functie" actief wordt. Hierover meer later in deze handleiding.

Minimum besteldagen - het standaard aantal productiedagen

Maximum besteldagen – het aantal dagen dat er maximaal vooruit besteld mag worden

#### Leverings instellingen

**Leverings methodes** – Hier geeft u aan welke leverings methode er gebruikt wordt. Bezorgen, afhalen of beide.

**Standaard levermethode** - De optie welke standaard voorgeselecteerd zal zijn op de afrekenpagina.

**Standaard afhaalpunt** - Hier kunt u aangeven welk afhaalpunt (winkel) u standaard voorgeselecteerd wilt hebben.

**Standaard bezorgmethode** – hier kan aangegeven worden welke bezorgmethode u standaard voorgeselecteerd wilt.

**Afhaalpunten details** - Hier kunt u aangeven welke omschrijving u wilt weergeven voor uw afhaalpunten (winkels), alleen de naam, naam en adres, naam adres en tijd of omschrijving. Wanneer u kiest voor Omschrijving kunt u laat de webshop de tekst zien welke u heeft ingegeven bij uw winkels.

Wanneer u de optie: Laat bezorgmethode omschrijving zien laat de webshop de tekst zien welke is ingegeven bij omschrijving bij bezorging. U bent dan vrij in uw tekst.

**Selecteer laatste bezorgadres** – Hiermee kunt u instellen dat automatisch het, door de klant, laatst gebruikte bezorgadres geselecteerd wordt.

**Toegstane klanten voor bezorgen** – Hier kunt u klantrollen selecteren waar bezorgen voor toegestaan is. Indien er geen rollen worden ingesteld staat bezorging aan voor alle klantrollen.

**Toegestane klanten voor afhalen** – Hier kunt u klantrollen selecteren die mogen afhalen. Indien er geen rollen worden ingesteld mogen alle klantrollen afhalen.

#### Bonuspunten

**Bonuspunten toevoegen bij order betaald** – Wanneer gebruik maakt van bonus punten kunt aangeven dat de bonus punten toegevoegd moeten worden aan de order.

Bonuspunten in de webshop instellen doet u bij: configuratie – instellingen - bonuspunten

**Bonuspunten verzilveren in webshop, enkel voor webshops die geen koppeling hebben met Compad** – Bij een webshop zonder koppeling naar Compad bakkerij kunt u hier aangeven dat de klant ook hun bonuspunten mogen verzilveren. Helaas kunnen webshops die gekoppeld zijn aan Compad Bakkerij deze functie niet gebruiken. De punten kunne namelijk niet opgehaald worden uit Compad Bakkerij.

**Zet dag voor de leveringsdatum** – Op de orderbevestiging wordt nu alleen de leveringsdatum getoond. Als u deze optie inschakelt dan komt de dag voor de leveringsdatum te staan (bijvoorbeeld woensdag 29-07-2021). Dit komt ook in Compad Bakkerij. Let wel, hiervoor dient u de laatste versie van Compad Bakkerij te hebben (versie 2021 D)

**Gebruik altijd de Nederlandse vertaling voor de bezorgdatum en dag** – Deze optie is voor de Engelse webshops. Hiermee wordt de engelse orderdatum vertaald naar Nederlands. Deze optie is nodig voor de koppeling met Compad Bakkerij.

1.1.1

| a meidin                      | ngen<br>La    | è                      |                              |                   |                        |               |     |         |      |            |   |   |   |      |           |   |   |   |  |
|-------------------------------|---------------|------------------------|------------------------------|-------------------|------------------------|---------------|-----|---------|------|------------|---|---|---|------|-----------|---|---|---|--|
| Bestand -                     | Bew           | /erken                 | <ul> <li>Invoegen</li> </ul> |                   | Opm                    | aak 🔹 Tabel 🗸 | - ( | Gereeds | chap | •          |   |   |   |      |           |   |   |   |  |
| AL IV                         | •             | ¢                      | Opmaak 👻                     | Lettertype        | •                      | Tekengrootte  | •   | B       | I    | <u>A</u> - | A | Ξ | Ξ | :≡ - | 1 <u></u> | ₫ | Ē | P |  |
| Eerst moge                    | lijke lev     | erdatur                | n is {0} laatste             | is {1}            |                        |               |     |         |      |            |   |   |   |      |           |   |   |   |  |
| p<br>Geen bezorg<br>Bestand 🕶 | gmetho<br>Bew | <b>de mo</b><br>verken | gelijk<br>• Invoegen         | → Beeld      →    | Opm                    | aak 🕶 Tabel 🕶 | • ( | Gereeds | chap | •          |   |   |   |      |           |   |   |   |  |
| AL Le                         | •             | 1                      | Opmaak 👻                     | Lettertype        | •                      | Tekengrootte  | •   | B       | I    | <u>A</u> - | A | Ξ | Э | ;≡ - | 1= -      | ₫ | ⊡ | P |  |
| Helaas is be                  | ezorgen       | in met                 | door u gekozer               | n postcode niet m | oge <mark>l</mark> ijl | ς.            |     |         |      |            |   |   |   |      |           |   |   |   |  |

#### Meldingen

**Kalender informatie** – Deze informatie zal weergegeven worden bij de kalander op de afrekenpagina. U kunt deze tekst geheel aanpassen naar eigen wens, enkel de {0} zult u moeten laten staan, wanneer u wilt dat de webshop aangeeft wat de eerstvolgende leverdatum is. Wanneer u {1} gebruikt in uw omschrijving zal de webshop ook de uiterste leverdatum aangeven.

Voorbeeld: De eerstvolgende leverdatum is op {0}. U kunt deze bestelling uiterlijk plaatsten tot {1}

**Geen bezorgmethode mogelijk** – Deze zin zal getoond worden wanneer bezorging niet mogelijk is doordat bijvoorbeeld het opgegeven postcode buiten het bezorggebied valt of onder het bezorgbedrag valt. U kunt deze tekst zelf aanpassen.

| Hantoord   | lagen               | 1     |   |   |
|------------|---------------------|-------|---|---|
| Zondag     |                     | 00:00 | ٥ | 0 |
| Maandag    |                     | 21:00 | 0 | 1 |
| Dinsdag    |                     | 21:00 | Ø | 1 |
| Woensdag   |                     | 21:00 | ٢ | 1 |
| Donderdag  |                     | 21:00 | ٢ | 1 |
| Vrijdag    |                     | 21:00 | 0 | 1 |
| Zaterdag   | •                   | 21:00 | Ø | 1 |
|            |                     |       |   |   |
| 🛗 Leverdag | en                  |       |   |   |
| Zondag     |                     |       |   |   |
| Maandag    | ~                   |       |   |   |
| Dinsdag    | ✓                   |       |   |   |
| Woensdag   | ✓                   |       |   |   |
| Donderdag  | ~                   |       |   |   |
| Vrijdag    | ~                   |       |   |   |
| Zaterdag   | <ul><li>✓</li></ul> |       |   |   |

#### Kantoordagen en leverdagen

In de webshop is er een verschil tussen kantoordagen en leverdagen. Kantoordagen houdt in, de dagen dat er wel iemand aanwezig is om de bestellingen te controleren en te maken. En leverdagen zijn de dagen waarop de winkel open is of waarop bezorgd kan worden. Het kan dus zo zijn dat er bijvoorbeeld niet geleverd kan worden op zondag maar u wel aanwezig bent in de bakkerij. In dat geval kunt u de zondag bij leverdagen uitzetten en de zondag bij kantoordagen aan.

Bent u niet aanwezig op zondag en kan er ook niet geleverd worden op de zondag dan zullen bestellingen welke geplaatst zijn op zaterdag nadat de webshop gesloten is automatisch doorschuiven naar de dinsdag, omdat maandag pas weer de eerste dag is dat er iemand "aanwezig" is en er dan pas weer gebakken kan worden.

Kort samengevat:

Kantoordagen – dagen waarop er geproduceerd wordt.

**Leverdagen** – dagen waarop er geleverd wordt, dus wanneer de winkel open is of wanneer er bezorgd kan worden.

#### Levertijden

| laam       | Tijd        | Limiet | Bewerk            | Verwijder   |
|------------|-------------|--------|-------------------|-------------|
| 8.00-12.00 | 08:00-12.00 | 25     | 🖋 Bewerk          | 🗙 Verwijder |
| 2.00-15.00 | 12.00-15.00 | 25     | <i>I</i> ∂ Bewerk | 🗙 Verwijder |
| 5.00-17.00 | 15.00-17.00 | 25     | & Bewerk          | 🗙 Verwijder |
| < 1 >      |             |        | 1-3 of 3 iter     | ns S        |

Bij levertijden kunnen de tijdblokken aangemaakt worden welke bij **afhaalpunten en bezorgmethodes gebruikt kunnen worden**. U maakt verschillende levertijden aan waaraan u, indien gewenst ook bestellimieten kunt koppelen. In het voorbeeld hierboven is aan ieder tijdblok een limiet van 25 bestellingen gekoppeld. Is er een tijdblok vol met bestellen dan kan deze niet meer gekozen worden.

Zijn er meerdere levertijden aangemaakt dan kunt u ook gebruik maken van de zoekfunctie. U kunt dit doen op naam, tijd of limiet.

Het geven van naam aan een tijdblok kan bijvoorbeeld omdat u meerdere tijdblokken aan wilt maken met dezelfde tijd maar voor een verschillende periode (bijvoorbeeld Kerst)

# Bij levertijden maakt u dus tijdblokken aan welke u kunt inzetten bij uw afhaalpunten en bezorgmethodes.

| Limiet      | Zoek        | op tijd 08.00-12.00 |          |            |
|-------------|-------------|---------------------|----------|------------|
| laam        | Q Zoo       | ek<br>Limiet        | Bowerk   | Verwiider  |
| 8.00-12.00  | 08.00-12.00 | 25                  | & Bewerk | × Verwijde |
| 08.00-12.00 | 08.00-12.00 | 25                  |          | ×Ve        |

#### Afhaalpunten vastleggen

De afhaalpunten op uw afrekenpagina haalt de ultimate checkout uit uw pick up points of de store locator.

Soms wilt u deze afhaalpunten nog eens extra vastleggen in de ultimate check out, omdat een bepaald afhaalpunt op een bepaalde dag niet open is of omdat u er tijdblokken aan wilt koppelen, zodat klanten moeten aangeven hoe laat zij de bestelling komen afhalen.

Aan deze tijdblokken kunt u ook een limiet koppelen. Dit doet u bij "levertijden".

Alle bij de levertijd vastgelegde tijdblokken kunt u bij de uw afhaalpunt gebruiken/inzetten.

| Afhaalpunten                              |                                           | _                     |
|-------------------------------------------|-------------------------------------------|-----------------------|
| Naam                                      |                                           |                       |
|                                           |                                           |                       |
| Emailadres                                |                                           |                       |
|                                           |                                           |                       |
| Afhaalpunt                                |                                           |                       |
| Bakkerij                                  |                                           | ~                     |
| Zondag                                    | Maandag                                   | <ul> <li>✓</li> </ul> |
|                                           | 08.00-12.00 × 12.00-15.00 × 15.00-17.00 × |                       |
| Dinsdag                                   | Woensdag                                  | <b>Z</b>              |
| 08.00-12.00 × 12.00-15.00 × 15.00-17.00 × | 08.00-12.00 × 12.00-15.00 ×               |                       |
| Donderdag                                 | Vrijdag                                   | <b>~</b>              |
| 08.00-12.00 × 12.00-15.00 × 15.00-17.00 × | 08.00-12.00 ×                             |                       |
| Zaterdag                                  |                                           |                       |
| 08.00-12.00 × 12.00-15.00 × 15.00-17.00 × |                                           |                       |
| 🖺 Opslaan                                 |                                           |                       |
|                                           |                                           |                       |

#### Uitzonderingen vastleggen

Wanneer ik een bepaald afhaalpunt heb vastgelegd in de ultimate check out kan ik ook een "**uitzondering**" voor een bepaalde week/periode opgeven.

U opent uw afhaalpunt door op configureer te klikken (achter het afhaalpunt)

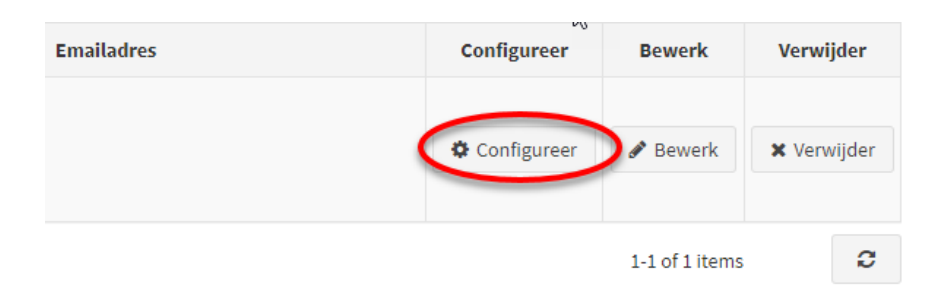

Klik onderin het afhaalpunten scherm op "**Afhaalpunten**". Is dit scherm ingeklapt dan ziet u rechts een + staan. Klikt u op de balk waar de kop afhaalpunten en de + in staan dan klapt het scherm uit en verandert de + in een -.

• Hier kunt u uw uitzondering vastleggen.

- U klikt op "nieuwe toevoegen"
- U geeft uw uit zondering op door een datum op te geven waarop deze uitzondering van toepassing is en de dagen aan te vinken waarop dit afhaalpunt beschikbaar is. Eventueel kunt u hier ook weer levertijden toevoegen als u wilt werken met tijdblokken.

| Afhaalpunten                                                 |   |                                           | - |
|--------------------------------------------------------------|---|-------------------------------------------|---|
| Naam                                                         |   |                                           |   |
| kitty weerdenburg                                            |   |                                           |   |
| Emailadres                                                   |   |                                           |   |
| design@compad.nl                                             |   |                                           |   |
| Afhaalpunt                                                   |   |                                           |   |
| Bakkerij d'n Bekker in Haps                                  |   |                                           | * |
| Zondag                                                       |   | Maandag                                   |   |
|                                                              |   | 08.00-12.00 × 12.00-15.00 × 15.00-17.00 × |   |
| Dinsdag                                                      | • | Woensdag                                  | 2 |
| 08.00-12.00 X 12.00-15.00 X 15.00-17.00 X Kerst 8.00-12.00 X |   | 08.00-12.00 × 12.00-15.00 ×               |   |
| Donderdag                                                    |   | Vrijdag                                   |   |
| 08.00-12.00 × 12.00-15.00 × 15.00-17.00 ×                    |   | 08.00-12.00 ×                             |   |
| Zaterdag                                                     |   |                                           |   |
| 08.00-12.00 × 12.00-15.00 × 15.00-17.00 ×                    |   |                                           |   |
| 曽 Opstaan                                                    |   |                                           |   |
| Afhaalpunten                                                 |   |                                           | + |
| O Levertijden                                                |   |                                           | + |

**Nieuwe periode** 

| 12/19/2021    |               |               |               | Ê |
|---------------|---------------|---------------|---------------|---|
| Einddatum     |               |               |               |   |
| 12/25/2021    |               |               |               | Ê |
| Zondag        |               | Maandag       |               |   |
| Dinsdag       |               | Woensdag      |               |   |
| Donderdag     |               | Vrijdag       |               | Z |
| 08.00-12.00 × | 12.00-15.00 × | 12.00-15.00 × | 08.00-12.00 🗙 |   |
| Zaterdag      |               | 13.00-17.00   |               |   |

 Klik op "opslaan" en met "<- terug naar configureer" (links bovenin) verlaat u dit scherm en gaat u terug naar het hoofdscherm.

#### Tijdelijke afhaalpunten aanmaken

Soms kan het echter zijn dat er voor een bepaalde periode een uitzondering geldt. Bijvoorbeeld met Kerst, dan heeft u een pick-up point aangemaakt bij uw winkels.

Wanneer u wilt dat dit pick-up point alleen geldig is op 23 en 24 december. Dit kunt u dan als volgt instellen:

- U maakt eerst een nieuw afhaalpunt aan bij uw winkels in de webshop zelf. Dit doet u bij: configuratie verzending afhaallocaties. Hier kiest u voor: **pick-up in store** of **store locator**.
- Vervolgens maakt u dit aangemaakte afhaalpunt ook de ultimate check out aan bij "afhaalpunten" door op de knop "nieuwe toevoegen" te klikken.
- U geeft dit nieuwe afhaal punt een naam en bij "afhaalpunt" nieuwe selecteert u "pick-up point"
- Omdat u wilt dat dit pick-up point enkel op 23 en 24 december beschikbaar is vinkt u alle vinkjes bij de dagen "uit". U geeft hiermee aan dat dit afhaal punt niet als standaard afhaal punt beschikbaar is in uw afrekenpagina.

|       | Naam  | Afhaalpunt                                           |                  | ~           |               |            |
|-------|-------|------------------------------------------------------|------------------|-------------|---------------|------------|
|       |       | Q Zoek                                               |                  |             |               |            |
| Naam  | Dagen | Dagen                                                | Emailadres       | Configureer | Bewerk        | Verwijder  |
|       |       | Monday Tuesday Wednesday Thursday Friday<br>Saturday | design@compad.nl | Configureer | 🖋 Bewerk      | 🗙 Verwijde |
| < 1 I |       |                                                      |                  |             | 1-1 of 1 iter | ns 🕻       |

• Klik op "opslaan" om te bewaren.

Nu gaat u aangeven dat u dit pick up point "wel" wilt gaan gebruiken op 23 en 24 december.

Dit stelt u als volgt in:

- Klik op "configureer" achter het net aangemaakt afhaalpunt "pick up point"
- Uw Afhaalscherm met pick up point wordt geopend en onderin ziet u een extra scherm met "afhaalpunten". Is dit scherm ingeklapt dan ziet u rechts een + staan. Klikt u op de balk waar de kop afhaaltijden en de + in staan dan klapt het scherm uit en verandert de + in een -. Hier kunt u de uitzonderingen opgeven. (in onderstaand voorbeeld is er al een nieuwe uitzondering aangemaakt)
- U klikt op "nieuwe toevoegen"

| Afhaalpunten                                                                                                    |                               |                          |                                  |                                |
|----------------------------------------------------------------------------------------------------|-------------------------------|--------------------------|----------------------------------|--------------------------------|
| Naam                                                                                                    |                               |                          |                                  |                                |
| pick up point                                                                                                    |                               |                          |                                  |                                |
| Emailadres                                                                                                    |                               |                          |                                  |                                |
|                                                                                                    |                               |                          |                                  |                                |
| Afhaalpunt                                                                                                    |                               |                          |                                  |                                |
|                                                                                                    |                               |                          |                                  |                                |
| londag                                                                                                    |                               | Maandag                  |                                  |                                |
| Director                                                                                                    |                               | Woonsdag                 |                                  |                                |
| Jungaag                                                                                                    |                               | Woenstag                 |                                  |                                |
| Donderdag                                                                                                    |                               | Vrijdag                  |                                  |                                |
|                                                                                                    |                               |                          |                                  |                                |
|                                                                                                    |                               |                          |                                  |                                |
| Zaterdag                                                                                                    |                               |                          |                                  |                                |
| Zaterdag                                                                                                    |                               |                          |                                  |                                |
| Zaterdag                                                                                                    |                               |                          |                                  |                                |
| Caterdag                                                                                                    |                               |                          |                                  |                                |
| aterdag  Copslaan  Afhaalpunten                                                                                                    |                               |                          |                                  |                                |
| taterdag                                                                                                    | Einddatum                     | Dagen                    | Bewerk                           | Verwijder                      |
| Zaterdag Copsiaan Copsiaan Cop | Einddatum 2021-12-25T00:00:00 | Dagen<br>Thursday Friday | Bewerk<br>Bewerk                 | Verwijder<br>X Verwijder       |
| Zaterdag  Copsiaan  Afhaalpunten  Startdatum 2021-12-19T00:00:00  I  Nieuwe toevoegen                                                                                                    | Einddatum 2021-12-25T00:00:00 | Dagen<br>Thursday Friday | Bewerk<br>Bewerk<br>1-1 of 1 ite | Verwijder<br>X Verwijder<br>ms |
| Zaterdag  Opslaan  Afhaalpunten  Startdatum  2021-12-19T00:00:00  1 Nieuwe toevoegen                                                                                                    | Einddatum 2021-12-25T00:00:00 | Dagen<br>Thursday Friday | Bewerk<br>Bewerk<br>1-1 of 1 ite | Verwijder<br>X Verwijder<br>ms |

- In deze nieuwe periode kunt u vastleggen om welke periode het gaat, in dit geval de week tussen 19 december en 25 december. Tussen deze week zal het pick up point op donderdag en vrijdag beschikbaar moeten zijn. Daarom vinkt u donderdag en vrijdag aan.
- Wilt u ook gebruik maken van tijdblokken, dan klikt u in het veld onder de dag. U kunt nu kiezen uit de tijdblokken welke u heeft aangemaakt bij levertijden.
- Kies voor "opslaan" als u alle dagen en tijden heeft ingegeven.
- Met terug naar configureer (links bovenin) verlaat u dit scherm

| $\mathbb{B}$  |               | Nieuw   | le po | eriode        |               |          |
|---------------|---------------|---------|-------|---------------|---------------|----------|
| Startdatum    |               |         |       |               |               |          |
| 12/19/2021    |               |         |       |               |               | <b>#</b> |
| Einddatum     |               |         |       |               |               |          |
| 12/25/2021    |               |         |       |               |               | <b>#</b> |
| Zondag        |               |         |       | Maandag       |               |          |
| Dinsdag       |               |         |       | Woensdag      |               |          |
| Donderdag     |               |         |       | Vrijdag       |               | 2        |
| 08.00-12.00 × | 12.00-15.00 🗙 |         |       | 12.00-15.00 🗙 | 08.00-12.00 🗙 |          |
| 15.00-17.00 🗙 |               |         |       | 15.00-17.00 🗙 |               |          |
| Zaterdag      |               |         |       |               |               |          |
|               |               |         |       |               |               |          |
|               |               | Opslaan | F     | Annuleren     |               |          |

A 12 1 1

## Het kan zijn dat u speciaal voor Kerst andere levertijden wilt hanteren of levertijden met andere limieten. In het vorige scherm "**uitzonderingen Afhaalpunten**" ziet u onder "Afhaalpunten". Is dit scherm ingeklapt dan ziet u rechts een + staan. Klikt u op de balk waar de kop levertijden en de + in staan dan klapt het scherm uit en verandert de + in een -.

• Wanneer u een nieuwe levertijd wilt aanmaken klikt u op "nieuwe toevoegen".

- Is deze tijd speciaal voor de kerst dan kunt u deze bijvoorbeeld kerst noemen en geeft u **het limiet** voor deze tijden op. In de afrekenpagina zal alleen de tijd getoond worden, niet de naam van uw tijd. Op deze manier kunt u meerdere tijden vastleggen die hetzelfde zijn maar met een andere naam, die u vervolgens voor verschillende gelegenheden of feestdagen gebruikt.
- Wanneer deze tijden zijn vastgelegd kunt u deze gebruiken bij bijvoorbeeld uw pick up point van 23 en 24 december.

|                                                             | incurre uju                                                                                                    |                                     |                                      |                                             |
|-------------------------------------------------------------|----------------------------------------------------------------------------------------------------|-------------------------------------|--------------------------------------|---------------------------------------------|
| Naam                                                        |                                                                                                    |                                     |                                      |                                             |
| kerst 12.00-15.00                                           |                                                                                                    |                                     |                                      |                                             |
| Tijd                                                        |                                                                                                    |                                     |                                      |                                             |
| 12.00-15.00                                                 |                                                                                                    |                                     |                                      |                                             |
| Limiet                                                      |                                                                                                    |                                     |                                      |                                             |
| 50                                                          |                                                                                                    | ▲<br>▼                              |                                      |                                             |
|                                                             |                                                                                                    |                                     |                                      |                                             |
|                                                             |                                                                                                    |                                     |                                      |                                             |
|                                                             | Opstaan Annuleren                                                                                                    |                                     |                                      |                                             |
| Limiet                                                      | Opslaan Annuleren                                                                                                    |                                     |                                      |                                             |
| Limiet                                                      | Opslaan Annuleren                                                                                                    | k                                   |                                      |                                             |
| Limiet                                                      | Opslaan Annuleren                                                                                                    | k                                   |                                      |                                             |
| Limiet                                                      | Opslaan Annuleren<br>Q Zoel<br>Tijd                                                                                                    | k<br>Limiet                         | Bewerk                               | Verwijd                                     |
| Limiet<br>Naam<br>08.00-12.00                               | Opstaan Annuleren  C Zoel  Tijd  08.00-12.00                                                                                                    | k<br>Limiet<br>25                   | Bewerk<br>Bewerk                     | Verwijd<br>× Verwij                         |
| Limiet<br>Naam<br>08.00-12.00<br>12.00-15.00                | Opsiaan         Annuleren           Image: Constraint of the second second se | k<br>Limiet<br>25<br>25             | Bewerk<br>Bewerk<br>Bewerk           | Verwijd<br>X Verwij<br>X Verwij             |
| Limiet<br>Naam<br>08.00-12.00<br>12.00-15.00<br>15.00-17.00 | Opslaan         Annuleren           Image: Constraint of the second of the second of | k<br>Limiet<br>25<br>25<br>25<br>25 | Bewerk<br>Bewerk<br>Bewerk<br>Bewerk | Verwijd<br>X Verwij<br>X Verwij<br>X Verwij |

- Wanneer de levertijden zijn toegevoegd aan de dagen klikt u op "opslaan"

#### **Bezorgmethodes**

De bezorgmethodes worden standaard overgenomen uit uw webshop bij **verzending – verzendprijs bereken methodes.** Alle bezorgmethodes en postcodes welke hier zijn ingegeven zullen worden toegepast bij het afronden van de bestellingen.

Wanneer u echter een uitzondering wilt vastleggen, dan kunt u dit doen bij de ultimate check out – bezorgmethodes

| <b>X</b> Zoek |               |           |                    |             |        |           |
|---------------|---------------|-----------|--------------------|-------------|--------|-----------|
| Naam          |               | Bezo      | orgmethode         | ~           |        |           |
|               |               | C         | <b>X</b> Zoek      |             |        |           |
| Naam          | Bezorgmethode | Dagen     | Emailadres         | Configureer | Bewerk | Verwijder |
|               |               | No data a | available in table |             |        |           |
|               |               |           |                    |             |        | . 0       |

Een uitzondering kan zijn als u een bepaalde bezorgmethode welke u heeft vastgelegd bij "verzending – verzendprijs bereken methodes" enkel op bepaalde dagen wilt laten gelden. Wanneer u dit wilt vastleggen stelt u dit als volgt in:

- U maakt uw bezorgmethode aan in de webshop bij **verzending verzendprijs bereken methodes**. Klik op instellen. Klik op verzendmethodes beheren (rechts bovenin). Klik op "Nieuwe toevoegen" en geef uw nieuwe bezorgmethode op.
- U gaat naar de Ultimate checkout. U gaat naar bezorgmethodes. Is dit scherm ingeklapt dan ziet u rechts een + staan. Klikt u op de balk waar de kop bezorgmethodes en de + in staan dan klapt het scherm uit en verandert de + in een -.
- U klikt op "nieuwe toevoegen".
- Geef **de naam** op van de bezorgmethode
- Selecteer bij "bezorgmethode" de door u aangemaakte bezorgmethode.
- Bij emailadres kunt u een emailadres invullen waarnaar de bestelling verstuurd moet worden als deze is geplaatst, dit kan bijvoorbeeld een fietskoerier zijn.
- Vervolgens kunt u **de dagen aanvinken** waarop deze bezorgmethode beschikbaar is. Is deze bezorgmethode enkel op de dinsdag beschikbaar dan vinkt u enkel de dinsdag aan.
- Wilt u ook werken met tijdblokken dan klikt u in het vak onder de dag. U kunt nu kiezen uit de verschillende die door u eerder al zijn aangemaakt bij "**levertijden**".

| Naam                        |         |           |   |
|-----------------------------|---------|-----------|---|
| Bezorging                   |         |           |   |
| Emailadres                  |         |           |   |
| Bezorgmethode               |         |           |   |
| Bezorgen                    |         |           | * |
| Zondag                      |         | Maandag   |   |
| Dinsdag                     |         | Woensdag  |   |
| 08.00-12.00 × 12.00-15.00 × | ×       |           |   |
| Donderdag                   |         | Vrijdag   |   |
| Zaterdag                    |         |           |   |
|                             | Opslaan | Annuleren |   |

#### **Uitzondering op bezorgmethode**

Het is mogelijk om een uitzondering vast te leggen voor een bepaalde bezorgmethode. Bijvoorbeeld dat deze enkel in een bepaalde week geldig is of enkel op een bepaalde dag en de rest van het jaar niet.

Bij de uitleg **"bezorgmethodes**" hebben wij u laten zien hoe u bezorgmethodes vast kunt leggen voor een bepaalde dag (of meerdere dagen). Deze dag zal dan het gehele jaar, iedere week beschikbaar zijn. Stel u wilt de bezorgmethode vastleggen voor enkel 1 dag en de rest van het jaar niet. In dat geval gaat u als volgt te werk:

- Zet bij de bezorgmethode alle vinkjes uit. De bezorgmethode is nu niet beschikbaar in webshop. Klik op "opslaan". U komt nu weer in het basis scherm van de ultimate check out.
- Vervolgens klik u op "configureer" achter uw bezorgmethode.

| Na             | am            |         | Bezorgmethode    |             | ~            |            |
|----------------|---------------|---------|------------------|-------------|--------------|------------|
|                |               |         | <b>Q</b> Zoek    |             |              |            |
| Naam           | Bezorgmethode | Dagen   | Emailadres       | Configureer | Bewerk       | Verwijder  |
| Bezorging      | Bezorgen      | Tuesday | design@compad.nl | Configureer | 🖋 Bewerk     | 🗙 Verwijde |
| <li>▲ 1 →</li> |               |         |                  |             | 1-1 of 1 ite | ems C      |

U komt nu in het bezorgmethode scherm van deze bezorgmethode.

2

Onderin bij "bezorgmethode" (dit scherm kunt u uitklappen door op de balk "bezorgmethode" te klikken), kunt u nu de uitzondering vast gaan leggen.

| Bezorgmet des                   |          | - |
|---------------------------------|----------|---|
| Naam                            |          |   |
| Bezorging                       |          |   |
| Emailadres                      |          |   |
| design@compad.nl                |          |   |
| Bezorgmethode                   |          |   |
| Bezorgen                        |          | ~ |
| Zondag                          | Maandag  |   |
|                                 |          |   |
| Dinsdag                         | Woensdag |   |
|                                 |          |   |
| Donderdag                       | Vrijdag  |   |
|                                 |          |   |
| Zaterdag                        |          |   |
|                                 |          |   |
| 🖺 Opslaan                       |          |   |
| Bezorgmethodes                  |          | + |
| <ul> <li>Levertijden</li> </ul> |          | + |

Klik bij "bezorgmethode" op "nieuwe toevoegen". Er verschijnt nu een venster "nieuwe periode". Hier kunt u een start en einddatum vastleggen. Eventueel met tijdblokken. Deze tijdblokken zijn al eerder vastgelegd bij "levertijden". Klik op "opslaan" wanneer u klaar bent met het vastleggen van de dagen.

| startuatum                  |   |                             |  |
|-----------------------------|---|-----------------------------|--|
| 01/25/2021                  |   |                             |  |
| Einddatum                   |   |                             |  |
| 01/31/2021                  |   |                             |  |
| Zondag                      |   | Maandag                     |  |
| Dinsdag                     |   | Woensdag                    |  |
| 08.00-12.00 × 12.00-15.00 × |   | 12.00-15.00 × 15.00-17.00 × |  |
| Donderdag                   |   | Vrijdag                     |  |
| 08.00-12.00 × 12.00-15.00 × | × |                             |  |
| Zaterdag                    |   |                             |  |
|                             |   |                             |  |

Wanneer u extra of nieuwe levertijden toe wilt voegen welke nog niet aangemaakt zijn dan kunt u deze aanmaken onderin dit scherm van "**bezorgmethodes**". Wanneer "levertijden" is ingeklapt dan klikt u op de **balk "levertijden**" om deze uit te klappen.

Door op de knop "nieuwe toevoegen" te klikken kunt u een nieuwe levertijd aanmaken.
 Bijvoorbeeld voor kerst. U kunt hier ook een limiet van zoveel bestellingen aan koppelen. Zodat er maar zoveel bestellingen op dat tijdblok kunnen. Is het tijdblok vol dan zal deze automatisch verwijderd worden. Zijn alle dagen vol, dan kan er niet meer besteld worden voor deze dag.

|                                                   | Nieuwe tijd                                                            |                                      |                                      |                                                        |
|---------------------------------------------------|------------------------------------------------------------------------|--------------------------------------|--------------------------------------|--------------------------------------------------------|
| Naam                                              |                                                                        |                                      |                                      |                                                        |
| kerst 12.00-15.00                                 |                                                                        |                                      |                                      |                                                        |
| тijd                                              |                                                                        |                                      |                                      |                                                        |
| 12.00-15.00                                       |                                                                        |                                      |                                      |                                                        |
| Limiet                                            |                                                                        |                                      |                                      |                                                        |
| 50                                                |                                                                        | ▲<br>▼                               |                                      |                                                        |
|                                                   | Opstaan Annuleren                                                      |                                      |                                      |                                                        |
| Linnet                                            | ▼<br>Q Zoek                                                            |                                      |                                      |                                                        |
|                                                   |                                                                        |                                      |                                      |                                                        |
| Naam                                              | Tild                                                                   | Limiet                               | Rewerk                               | Verwiider                                              |
| Naam<br>08.00-12.00                               | <b>Tijd</b><br>08.00-12.00                                             | Limiet<br>25                         | Bewerk                               | Verwijder<br>× Verwijder                               |
| Naam<br>08.00-12.00<br>12.00-15.00                | Tijd           08.00-12.00           12.00-15.00                       | Limiet<br>25<br>25                   | Bewerk<br>Bewerk<br>Bewerk           | Verwijder<br>× Verwijder<br>× Verwijder                |
| Naam<br>08.00-12.00<br>12.00-15.00<br>15.00-17.00 | Tijd           08.00-12.00           12.00-15.00           15.00-17.00 | Limiet<br>25<br>25<br>25<br>25<br>25 | Bewerk<br>Bewerk<br>Bewerk<br>Bewerk | Verwijder<br>× Verwijder<br>× Verwijder<br>× Verwijder |

- Wanneer u klaar bent met het toevoegen van tijden en deze ook heeft toegevoegd aan uw dagen klik dan op opslaan.
- Met ← terug naar configureer (links bovenin) verlaat u dit scherm.

In bovengenoemd voorbeeld heeft nu deze bezorgoptie ingesteld dat deze in de week tussen 25-1 en 30-1 beschikbaar is en enkel op de dinsdag, woensdag en donderdag. Waarbij alle drie de dagen twee tijdblokken hebben. Deze tijdblokken zijn al eerder aangemaakt bij "levertijden" en daar is ingegeven dat er per tijdblok een maximum van 25 bestellingen op zit. Er kunnen dus maar 25 bestellingen gedaan per tijdblok.

#### **Producten vastleggen**

In de ultimate check out kunnen producten vastgelegd worden. U doet dit omdat sommige producten enkel op bepaalde dagen beschikbaar zijn of op bepaalde dagen in bepaalde winkels of omdat u een aanbieding heeft welke enkel in een bepaalde week of op een bepaalde dag besteld mag worden.

U kunt ook vastleggen dat een bepaald product alleen in de winkel beschikbaar is en niet bezorgd kan worden.

Ook kunt u hier van bepaalde producten vastleggen dat deze een langere levertijd hebben, zoals bijvoorbeeld uw desembrood.

Er is een uitzondering wanneer er meerdere producten, meerdere dezelfde datablokken hebben. Meestal wordt er bij een product maar 1 uitzondering ingevuld. Indien er meerdere uitzonderingen voor een product zijn moet de Ultimate Checkout weten wat de basis is. De Ultimate Checkout moet namelijk gaan rekenen of het ene product wel samen kan worden besteld met een ander product waar ook een uitzondering op is. Door een basis in te voeren kan er vanaf daar gerekend worden. Dit betekent dat het product ingevuld moet worden met alle dagen uit (dit is de basis), daarna kunnen de uitzonderingen toegevoegd worden.

|               | Dagen                                               | Bezorgmethode | Afhaalpunt | Startdatum | Einddatum  | Minimum aantal besteldagen | Bewerk   | Verwijder   |
|---------------|-----------------------------------------------------|---------------|------------|------------|------------|----------------------------|----------|-------------|
| 10 Oliebollen | Maandag Dinsdag Woensdag Donderdag Vrijdag Zaterdag |               |            | 27/12/2021 | 02/01/2022 |                            | & Bewerk | × Verwijder |
| Oliebol       |                                                     |               |            |            |            |                            | & Bewerk | × Verwijder |
| Oliebol       | Zaterdag                                            |               |            | 14/12/2021 | 19/12/2021 |                            | P Bewerk | 🗙 Verwijder |
| Oliebol       | (Vrijdag)                                           |               |            | 20/12/2021 | 26/12/2021 |                            | & Bewerk | 🗙 Verwijder |
| Oliebol       | Maandag Dinsdag Woensdag Donderdag Vrijdag Zaterdag |               |            | 27/12/2021 | 02/01/2022 |                            | & Bewerk | X Verwijder |
| Appelbeignets |                                                     |               |            |            |            |                            | & Bewerk | × Verwijder |
| Appelbeignets | Zaterdag                                            |               |            | 14/12/2021 | 19/12/2021 |                            | & Bewerk | X Verwijder |
| Appelbeignets | (Vrijdag)                                           |               |            | 20/12/2021 | 26/12/2021 |                            | & Bewerk | 🗙 Verwijder |
|               |                                                     |               |            |            |            |                            |          |             |

#### Wanneer bezorgen niet mogelijk is

Wilt u dat het product enkel af te halen is in de winkel:

- dan maakt klikt u op "nieuwe toevoegen".
- U selecteert het product wat niet bezorgd mag worden
- U laat alle vinkjes bij alle dagen uit.
- Afsluiten met "opslaan"

| 6 |                            | Nieuw  | product  |           |
|---|----------------------------|--------|----------|-----------|
|   | Producten                  |        |          |           |
|   | Abrikozenvlaai             |        |          | •         |
|   | Bezorgmethode              |        |          |           |
|   | Bezorgen                   |        |          | ~         |
|   | Afhaalpunt                 |        |          |           |
|   |                            |        |          | ~         |
|   | Minimum aantal besteldagen |        |          |           |
|   |                            | A<br>7 |          |           |
|   | Zondag                     |        | Maandag  |           |
|   |                            |        |          |           |
|   |                            |        |          | _         |
|   | Dinsdag                    |        | Woensdag | L         |
|   |                            |        |          |           |
|   | Donderdag                  |        | Vrijdag  |           |
|   |                            |        |          |           |
|   | Zaterdag                   |        |          |           |
|   |                            |        |          |           |
|   |                            |        |          |           |
|   | Startdatum                 |        |          | <u>66</u> |
|   |                            |        |          |           |
|   | Einddatum                  |        |          |           |
|   |                            |        |          | <b>#</b>  |

#### Enkel in een bepaalde winkel te koop

Wilt u vastleggen dat bepaalde producten enkel in een bepaalde winkel te koop zijn dan voert u dit als volgt in:

- U klikt op "nieuwe toevoegen" en selecteert het product en bij afhaalpunt het filiaal waar dit product te koop is. Dit product kan dan ook niet worden bezorgd.
- Eventueel stelt u een begin- en einddatum in als het maar voor een bepaalde periode geldt. Als dit altijd geldt laat u start en einddatum leeg.
- Vervolgens zorgt u ervoor dat alle vinkjes op de dagen waarop dit product te koop (leverbaar) is aan staan.
- Afsluiten met "opslaan".

\* Wanneer u wilt dat dit product OOK bezorgd kan, dan legt u een nieuw product vast, middels "nieuwe toevoegen, selecteert het product, selecteert "bezorgen", vinkt alle vinkjes aan van de dagen waarop bezorgd mag worden (eventueel de datum) en klikt op opslaan.

#### Aanbiedingen vastleggen voor een bepaalde winkel

- Allereerst maakt u uw aanbieding aan bij uw producten. Hier legt u ook u ook uw korting vast. U kunt uw korting ook vastleggen bij **promoties kortingen**.
- Vervolgens gaat u naar de ultimate check out producten
- U klikt op "nieuwe toevoegen"
- Bij producten zoekt u het aanbiedingsproduct op. U selecteert het afhaalpunt waar het product beschikbaar is. Dit product kan dan ook niet worden bezorgd.
- U geeft in hoeveel besteldagen dit product heeft en bij de start en einddatum kunt u de periode opgeven dat dit product te bestellen is.
- Werkt u met vooraard dan geeft u deze in onder de dag.
- Afsluiten met "opslaan"

\* Wanneer u wilt dat dit product OOK bezorgd kan, dan legt u een nieuw product vast, middels "nieuwe toevoegen, selecteert het product, selecteert "bezorgen", vinkt alle vinkjes aan van de dagen waarop bezorgd mag worden (eventueel de datum) en klikt op opslaan.

| Producten                  |        |          |          |
|----------------------------|--------|----------|----------|
| Appelflappen - Aanbieding  |        |          |          |
| Bezorgmethode              |        |          |          |
|                            |        |          |          |
| Afhaalpunt                 |        |          |          |
|                            |        |          |          |
| Minimum aantal besteldagen |        |          |          |
| 3                          | *<br>* |          |          |
| Zondag                     |        | Maandag  |          |
| Dinsdag                    |        | Woensdag |          |
| Donderdag                  |        | Vrijdag  |          |
| 100                        |        |          |          |
| Zaterdag                   |        |          |          |
| Startdatum                 |        |          |          |
| 01/11/2021                 |        |          | <b>m</b> |
| Einddatum                  |        |          |          |
| 01/17/2021                 |        |          | <b>#</b> |

#### Speciale dagen

Bij speciale dagen kunt u vastleggen als de webshop gesloten is. Op deze dagen kan dan niet besteld worden.

U klikt op "nieuwe toevoegen" en geeft de naam, de start en einddatum van de feestdag in en bij soort geeft u "dicht" op. Afsluiten met "opslaan".

| am           | Startdatum | Eind datum | Soort | Categorie | Bewerk   | Verwijder   |
|--------------|------------|------------|-------|-----------|----------|-------------|
| rst          | 25/12/2020 | 26/12/2020 | Dicht |           | 🖋 Bewerk | X Verwijder |
| ide en nieuw | 01/01/2021 | 01/01/2021 | Dicht |           | # Bewerk | X Verwijder |

#### Een bepaalde categorie open of dicht

U kunt bij "speciale dagen" ook tijdens een bepaalde (feest)periode uw webshop enkel open te laten zijn voor een bepaalde categorie. Bijvoorbeeld tijdens de Kerst week of de dag voor Kerst wilt u enkel Kerstproducten verkopen in uw webshop.

Dit stelt u als volgt in:

- U klikt op "nieuwe toevoegen"
- U geeft nu de start- en eind datum in waartussen u gesloten bent, maar alleen open voor deze bepaalde categorie.
- Bij "soort" stelt u in: "Gesloten behalve voor categorie"

| Naam                            |          |  |
|---------------------------------|----------|--|
| Kerstproducten                  |          |  |
| Startdatum                      |          |  |
| 12/20/2021                      | <b>m</b> |  |
| Eind datum                      |          |  |
| 12/24/2021                      | <b>m</b> |  |
| Open                            |          |  |
| Dicht                           | ¢ .      |  |
| Open voor categorie             |          |  |
| Gesloten behalve voor categorie |          |  |
|                                 |          |  |

- Vervolgens moet u bij "categorie" aangeven voor welke categorie u dan WEL geopend bent.
- Klik op "opslaan"

| Naam                                    |          |
|-----------------------------------------|----------|
| Kerstproducten                          |          |
| Startdatum                              |          |
| 12/20/2021                              | <b>m</b> |
| Eind datum                              |          |
| 12/24/2021                              | <b>m</b> |
| Soort                                   |          |
| Gesloten behalve voor categorie         |          |
| Categorie                               |          |
| Onze producten >> Feestdagen >> Kerst x |          |

U heeft het nu zo ingesteld dat u 20-12 en 24 -12 gesloten bent behalve voor de categorie "Kerst". De klanten kunnen dus wel kerstproducten bestellen in uw webshop.

Het kan zijn dat de categorie "kerst" niet alleen tussen 20 december en 24 december beschikbaar is maar al drie eerder. U maakt dan een nieuwe "speciale dag" aan. Hierin gaat u aangeven dat de categorie ook op andere dagen beschikbaar is.

U doet dit als volgt:

- U klikt op "nieuwe toevoegen"
- U geeft nu de start- en eind datum in waartussen de categorie **OPEN** is.
- Vervolgens selecteert u bij "categorie" de categorie die open moet zijn.
- Klik op "opslaan"

| Nieuwe    | sr | ecia | ale | dag |
|-----------|----|------|-----|-----|
| ITIC GIVE | 2  | CCIU | ALC | ung |

| Startdatum                              |          |
|-----------------------------------------|----------|
| 12/08/2021                              | <b>m</b> |
| Eind datum                              |          |
| 01/24/2021                              | <b>m</b> |
| Soort                                   |          |
| Open voor categorie                     | <b>*</b> |
| Categorie                               |          |
| Onze producten >> Feestdagen >> Kerst 🗙 | ×        |

Het is nu zo ingesteld dat kerstproducten geopend is in de periode tussen 8-12 en 31-12. U kunt daarbij ook producten uit andere categorieën bestellen.

U heeft daarbij ook een "special product" voor deze categorie heeft aangemaakt voor de periode 20 t/m 24 december, in deze periode kunnen "alleen producten uit deze categorie besteld worden.

#### Extra koopzondag

Het kan voorkomen dat er een uitzondering gemaakt moet worden op uw standaard openingsdagen. U bent bijvoorbeeld altijd op zondag dicht. Maar wil voor één keer op 31 januari open zijn.

U doet dit dan als volgt:

- U klikt op "nieuwe toevoegen"
- Bij naam zet u extra koopzondag
- U geeft bij startdatum en einddatum 31 januari op
- Bij "soort" selecteert u "open"
- Klik op "opslaan"

| Naam             |  |  |
|------------------|--|--|
| extra koopzondag |  |  |
| Startdatum       |  |  |
| 01/31/2021       |  |  |
| Eind datum       |  |  |
| 01/31/2021       |  |  |
| Soort            |  |  |
| Open             |  |  |
| Categorie        |  |  |
|                  |  |  |

U heeft nu 1 zondag open gezet, 31 januari. Dit is een uitzondering op uw standaard openingsdagen.

Op deze dagen kunnen uw klanten nu ook een bestelling plaatsen en deze op komen halen of laten bezorgen.

#### Betaalbeperking

Wanneer u wilt dat klanten eerst betalen voordat zij een bestelling ontvangen dan kunt u dit instelling bij "betaalbeperking"

U geeft hier de uitzondingen op. Dus wilt u niet dat klanten die voor bezorgen hebben gekozen, deze bestelling pas betalen bij levering, maar voldoen via Ideal in de webshop maakt u een betaalbeperking aan voor "bezorging"

- U selecteert " bezorgen" en betaaloptie "betalen in de winkel"
- Nu verdwijnt de optie betalen bij levering wanneer de klant heeft gekozen voor bezorging.
- U kunt dit ook voor uw winkel(s) ingeven of per winkel.
- Klik op "opslaan"

| Betaalmethode       |    |
|---------------------|----|
| Check / Money Order | \$ |
| Bezorgmethode       |    |
| Bezorgen 🗙          | ×  |
| Afhaalpunt          |    |
|                     |    |

#### Kortingen

Wanneer u een kortingsactie heeft aangemaakt bij **promoties – kortingen** in de webshop. Kunt u in de ultimate check out bepalen wanneer deze korting gegeven mag worden. Op deze manier kunt u uw paasacties nu al in de webshop zetten met de vermelding dat deze geldig zijn in de week voor Pasen.

Let op: het vinkje "prijs gebaseerd op afhaal/bezorgdatum" moet aangevinkt zijn. Bovenaan ultimate check out, bij kalender instellingen.

De klant kan deze producten dan wel nu al wel bestellen maar de korting krijgt hij enkel in de periode die in de ultimate check out bij kortingen zijn opgegeven.

- U maakt een nieuwe korting aan
- U de kortingsactie welke u heeft aangemaakt bij promoties kortingen
- Geeft de datum op waarop de korting geven mag worden.
- Afsluiten met "opslaan"

| Korting    |           |
|------------|-----------|
| korting    | \$        |
| Startdatum |           |
| 02/22/2021 | <b>**</b> |
| Einddatum  |           |
| 02/28/2021 | <u></u>   |

## **Nieuwe korting**